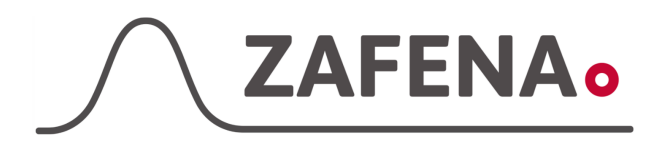

## Bionote VCheck

|              | Instrument-tag    |             |
|--------------|-------------------|-------------|
| Approved by: | Version: 20230222 |             |
| Date:        | Author: FW        | Page 1 by 3 |

#### **Bionote VCheck Instrument-tag**

Dokumentet beskriver vilken instrument-tag mätaren ska märkas med för att fungera med Zafena POC-Workstation. Fysisk anslutning sker med nätverkskabel som ansluts från instrumentet till en nätverk-USB adapter i en strömmatad USB-hub som är ansluten till POC-Workstation.

Delar som behövs:

|   | Produkt                   | Produktnummer |  |  |  |  |  |  |
|---|---------------------------|---------------|--|--|--|--|--|--|
| - | POC-Workstation           | ZAF-552       |  |  |  |  |  |  |
| - | 1x Närverkskabel          | ZAF-509       |  |  |  |  |  |  |
| - | Ethernet till USB adapter | ZAF-520-14    |  |  |  |  |  |  |
| - | 7 port USB-hub            | ZAF-520-16    |  |  |  |  |  |  |

#### Instrument-tag: LMC-BVV1

Skriv ut, klipp ut och fäst instrument-taggen på eller intill instrumentet.

### Nätverksinställningar

Starta POC-Workstation och vänta till dess att nätverksikonen är svart, utan varningssymboler.

Anslut nätverksadaptern [ZAF-520-14], från Zafena, till ett av USB-kontakterna i den ström-matade USB-hubben.

Anledningen att det krävs en strömmatad USB hub är för att Nätverksadaptern använder mycket

ström vilket kan påverka anslutningen till de andra USB-anslutna instrument.

Anslut nätverkskabeln mellan VCheck och nätverksadaptern.

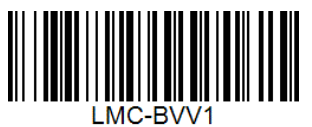

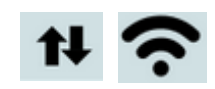

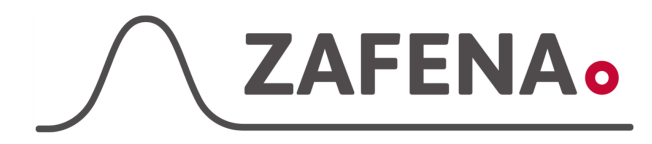

# Bionote VCheck

|              | Instrument-tag    |             |
|--------------|-------------------|-------------|
| Approved by: | Version: 20230222 |             |
| Date:        | Author: FW        | Page 2 by 3 |

# Inställningar på instrument

1. Välj "Supervisor"

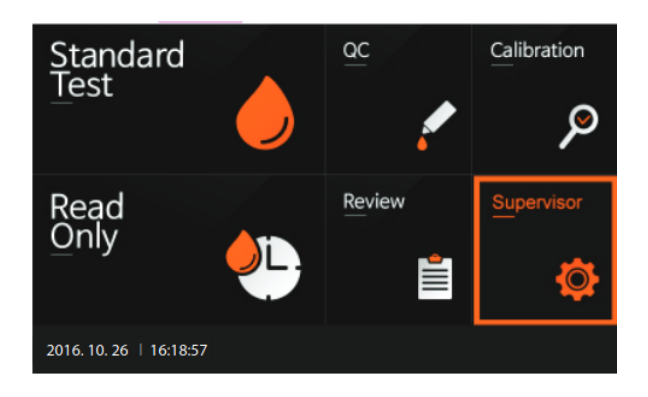

 Skriv in lösenord och Tryck på Enter (0000, fyra nollor)

| Su      | Supervisor              |   |   |   |   |   |   |    |   |   |             |     |    |   |   |   |   |   |   |           |
|---------|-------------------------|---|---|---|---|---|---|----|---|---|-------------|-----|----|---|---|---|---|---|---|-----------|
|         | Password                |   |   |   |   |   |   |    |   |   |             |     |    |   |   |   |   |   |   |           |
|         |                         |   |   |   |   |   |   |    |   |   |             |     |    |   |   |   |   |   |   |           |
|         |                         |   |   |   |   |   |   | OK |   |   | Ca          | anc | el |   |   |   |   |   |   |           |
| 1       | 2                       | 2 | 3 | 3 |   | ı |   | 5  |   | 6 | ;           | 7   | ٤  | 3 | 9 | • | ( | ) |   | $\otimes$ |
|         | 1                       | v | v | • | e |   | r | 1  | t | , | /           |     | ı  | i | i |   |   | F | , | Del       |
| Tab     |                         | a | 1 |   |   | i |   | f  | 4 | 9 | 1           | ı   | j  | i | ŀ | ¢ |   | 1 | 1 | Enter     |
| Shif    | t                       | 2 |   | , | ¢ |   | : | ,  | , | ł | 2           | '   | ١  | n | n |   |   |   |   | -         |
|         | Space                   |   |   |   |   |   |   | ÷  | - | - | <i>&gt;</i> |     |    |   |   |   |   |   |   |           |
| 2016. 1 | 2016. 10. 26   16:19:00 |   |   |   |   |   |   |    |   |   |             |     |    |   |   |   |   |   |   |           |

Supervisor Manage Operator Load/Save Update Settings Info. Dack Settings Set Print Option Set Timeout Set Calibration and QC General Settings Instrument Name 2016. 10. 26 | 16:20:25

3. Välj "Setting"

4. Välj "General settings"

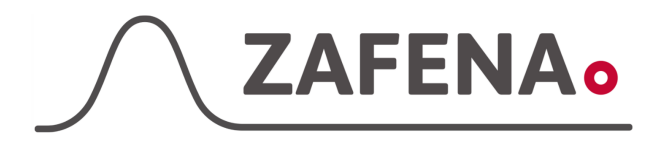

### **Bionote VCheck**

|              | Instrument-tag    |             |
|--------------|-------------------|-------------|
| Approved by: | Version: 20230222 |             |
| Date:        | Author: FW        | Page 3 by 3 |

5. Välj "Network"

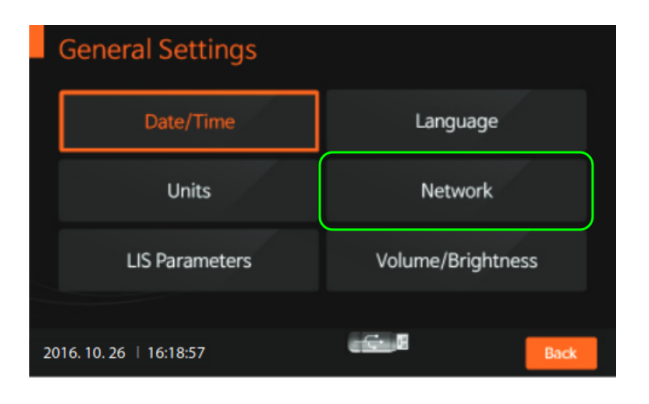

172.16.1.100

172.16.1.1

Cancel

IP Address

Gateway

6. Skriv in IP-address: **172.16.1.100** 

Skriv in Gateway: **172.16.1.1** 

Tryck sedan på SET

7. Välj "LIS Parameters"

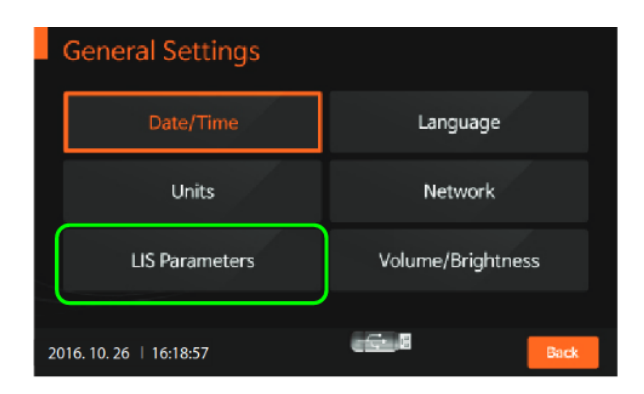

 $\otimes$ 

 Skriv in IP-address: 172.16.1.1 Skriv in Port number: 8888 Ställ Auto Send till: On

Tryck sedan på SET

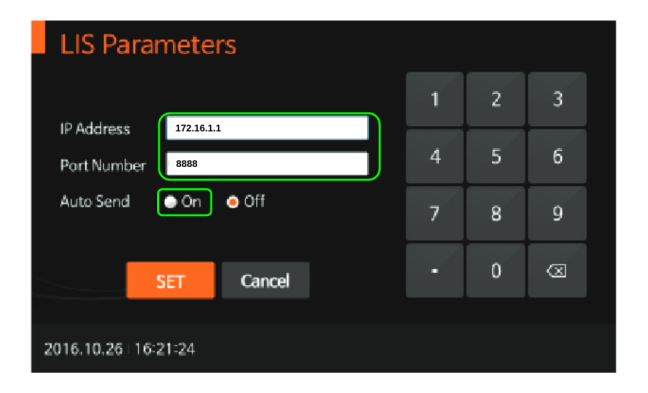